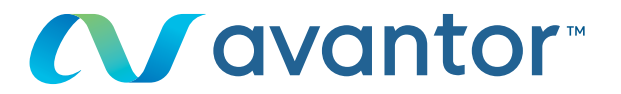

# Anfordern eines Angebots

## Ihre Webseite für VWR Online-Einkäufe Besuchen Sie www.vwr.com

#### Bitte melden Sie sich mit Ihren Benutzerdaten an

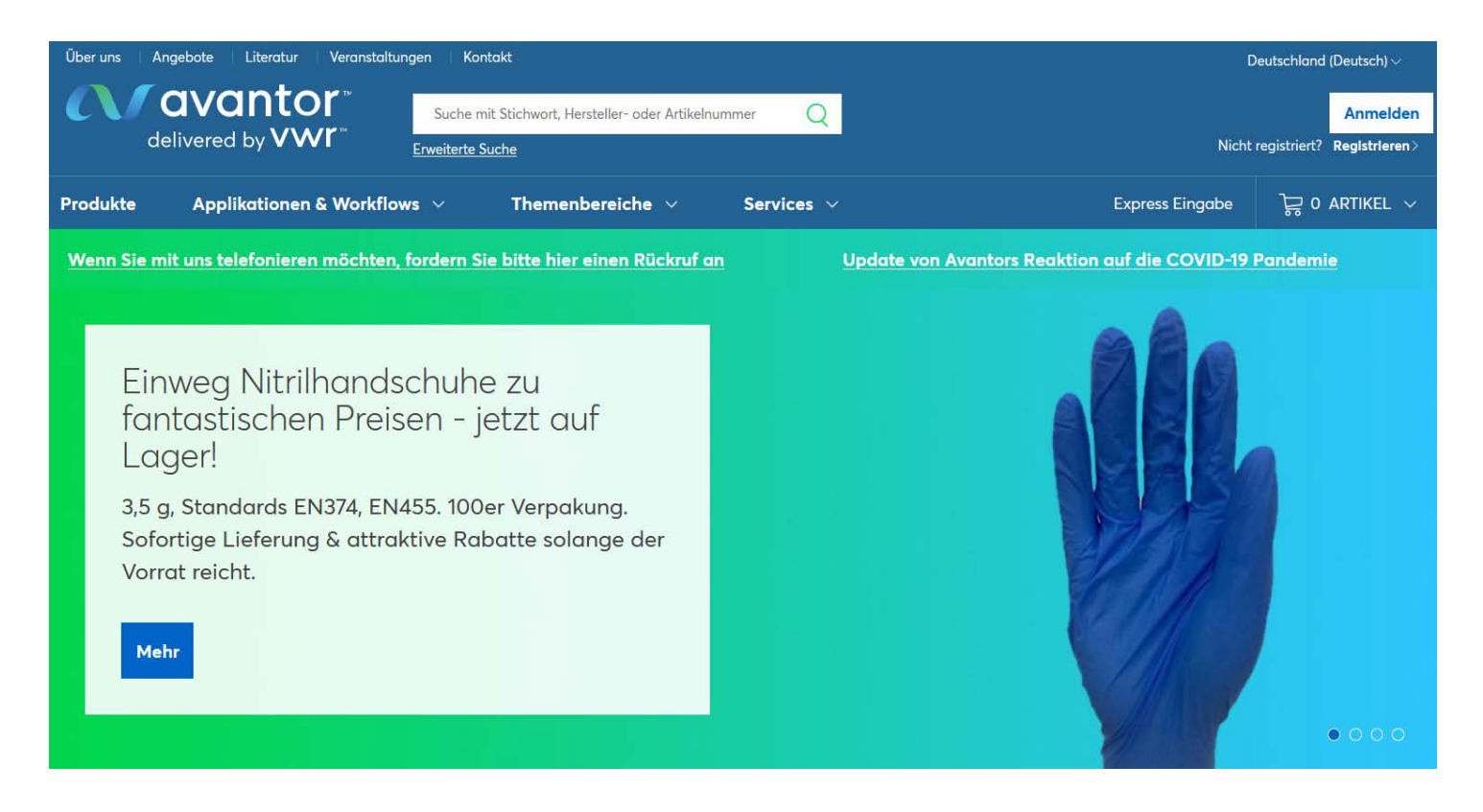

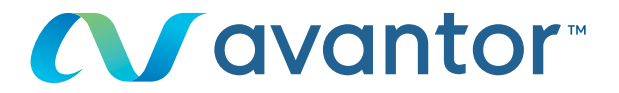

 Nutzen Sie nach der Anmeldung die Express-Eingabe oder die Suchmaschine, um Ihre gewünschten Artikel zu finden

| Über uns   Angebote   Literatur   Veranstaltungen   Kontakt                                                     | Deutschland (Deutsch) $\sim$           |                                                   |  |  |  |
|----------------------------------------------------------------------------------------------------|----------------------------------------|---------------------------------------------------|--|--|--|
| delivered by VWC <sup>**</sup> Suche mit Stichwort, Hersteller- oder Artikelnummer Q<br><u>Erweiterte Suche</u> | Willkommen, max.musterma<br>Ihr Konto> | inn@avanto 🦨<br>Abmelden>                         |  |  |  |
| Produkte Applikationen & Workflows $\checkmark$ Themenbereiche $\checkmark$ Services $\checkmark$               | Express Eingabe                        | ີ່ ତୁତ୍ତ 0 ARTIKEL 0,00 €   ∽<br>Angebot anfragen |  |  |  |

#### 2 Legen Sie den gewünschten Artikel in den Warenkorb

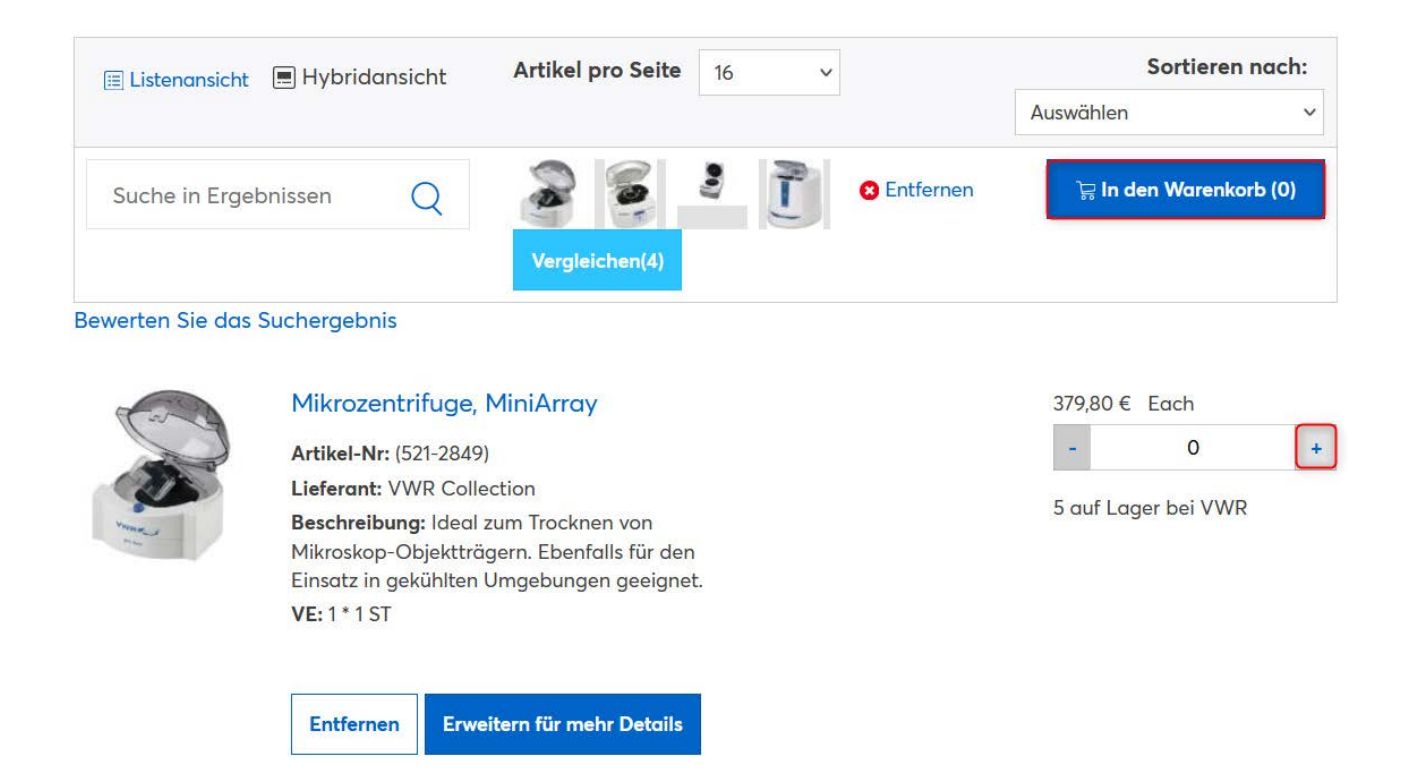

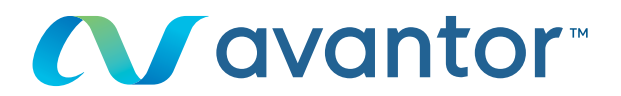

#### 3 Klicken Sie in Ihrem Warenkorb auf "Angebot anfragen"

### Warenkorb

| <ul> <li>Warenkorb Einstellungen</li> <li>Angebot anfragen</li> </ul>                                                                                                    | Warenempfänger: 49041691<br>Warenenpfänger für den |                  | Zwischensumme<br>Warenkorb       | 379,80€               |
|----------------------------------------------------------------------------------------------------|----------------------------------------------------|------------------|----------------------------------|-----------------------|
| <ul> <li>☐ Speichern als Einkaufsliste</li> <li>➢ Warenkorb teilen</li> <li>Interntenttestkunden Update 12.8.02<br/>Testgässle 123<br/>Testort des WE,99999<br/>DE</li> <li>Lieferanschrift ändern</li> </ul> |                                                    | Versandkosten    | 0,00€                            |                       |
|                                                                                                    | Testort des WE,99999<br>DE                         |                  | Gefahrgutzuschlag                | 0,00 €                |
|                                                                                                    | Lieferanschrift ändern                             |                  | Estimated Special Services       | 0,00 €                |
|                                                                                                    | Eleferansennie andern                              |                  | Summe Zuschläge                  | 19,9 <mark>5</mark> € |
|                                                                                                    |                                                    |                  | Sonderabschläge                  | 7,60 €                |
|                                                                                                    |                                                    |                  | Mehrwertsteuer                   | 74,51€                |
|                                                                                                    |                                                    |                  | Summe                            | 466,66 €              |
| 🕀 Erweitert   📄 Kompakt                                                                                                    |                                                    | Warenkorb leeren | \ktualisieren Weiter zur Bestell | lübersicht            |

#### Standardartikel

| Bez | eichnung                                 | Artikelnummer | Lager             | Einheit | Menge |   |   | Listenpreis | Ihr Preis | Gesamtpreis |   |
|-----|------------------------------------------|---------------|-------------------|---------|-------|---|---|-------------|-----------|-------------|---|
| ~   | MINIZENTRIFUGE VWR MINIARRAY EU 1 * 1 ST | 521-2849      | auf Lager bei VWR | 1*1ST   | -     | 1 | + | 422,00 €    | 379,80 €  | 379,80 €    | Ŵ |

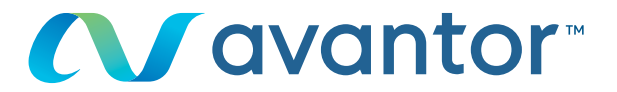

Tragen Sie bei Bedarf eine Referenznummer ein oder teilen Sie uns weitere Informationen über das Feld Angebotskommentare mit. Im Feld "Angefragter Preis" können Sie uns Ihren Wunschpreis mitteilen. Drücken Sie bitte im Anschluss auf "Angebot anfordern".

#### Angebot anfordern

4

| Quote Information                                                                                                    |                                                                                        |                               |                         |                      |                   |  |  |  |
|----------------------------------------------------------------------------------------------------|----------------------------------------------------------------------------------------|-------------------------------|-------------------------|----------------------|-------------------|--|--|--|
| Web-Angebotsnummer: RQ741397 Ihre Referenznummer Angebotskommentare                                                                                                    | er<br>gässle 123 Testort des WE 99999 v<br>ss                                          |                               |                         |                      |                   |  |  |  |
| Elemente in Ihrem Angebot                                                                                                    |                                                                                        |                               |                         |                      |                   |  |  |  |
| HeseichnungArtikelnummerVMINIZENTRIFUGE<br>VWR MINIARRAY<br>EU 1* 1 ST521-2849                                                                                                    | Einh. Listenpreis<br>1*1<br>ST 422,00 €                                                | Einheitspreis C<br>379,80 € 3 | Gesamtpreis<br>379,80 € | Angefragter<br>Preis | Menge             |  |  |  |
| Element zu Ihrem Angebot hinzuzufügen         Artikelnummer eingeben (VWR, Hersteller, Drittanbieter)       Schlüsselwortsuche         Hinzufügen                                                                                   |                                                                                        |                               |                         |                      |                   |  |  |  |
| Produkte aus Datei hochladen<br>Laden Sie ein Angebot hoch, indem Sie<br>kommagetrennte Datei (CSV-Datei) au<br>Sie Folgendes herunter: Vorlage oder<br>Produkte für Angebotshilfe hochladen<br>Durchsuchen Keine Datei ausgewählt. | Angebot senden<br>Anforderer:<br>martin.knez@avantorsciences.com<br>Kopie anhängen an: |                               |                         |                      |                   |  |  |  |
|                                                                                                    |                                                                                        | Abbrechen                     | Entwurf                 | speichern            | Angebot anfordern |  |  |  |

Wenn Sie Informationen zur Nutzung der Onlineshop benötigen, wenden Sie sich an Ihre E-Commerce-Abteilung unter der **49 (0) 6151 39720** oder per E-Mail an: **web.de@vwr.com** 

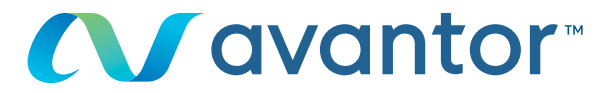

S Nach Bearbeitung des Angebots durch unsere Angebotsabteilung, senden wir Ihnen das Angebot per E-Mail inkl. PDF an Ihre E-Mail Adresse. Parallel laden wir das Angebot in Ihr Benutzerkonto unter "Meine Angebote".

| Ihr Konto                      | Angebotsanfrage eingereicht                                                                                            |                  |               |       |                   |                         |              |                      |       |  |  |
|--------------------------------|----------------------------------------------------------------------------------------------------|------------------|---------------|-------|-------------------|-------------------------|--------------|----------------------|-------|--|--|
| Meine Startseite               | Ihre Web-Angebotsnu                                                                                                    | ummer ist : R    | Q741397.      |       |                   |                         |              |                      |       |  |  |
| Sie haben 0 Benachrichtigungen | Ihre Anfraae wurde erfolareich übermittelt. Den Status Ihrer Anfraae finden Sie unter Anaebotstool (Anaebotstool) oder |                  |               |       |                   |                         |              |                      |       |  |  |
| Benachrichtigungseinstellungen | Angebot anfragen (Neues Angebot anfordern).                                                                            |                  |               |       |                   |                         |              |                      |       |  |  |
| Auftragsverfolgung             | Your Quote                                                                                                    |                  |               |       |                   |                         |              |                      |       |  |  |
| Nicht-Katalog-Anfragen         | Tour Guote                                                                                                    |                  |               |       |                   |                         |              |                      |       |  |  |
| Bestellerinnerungen            | Angebotsreferenz:                                                                                                    |                  |               |       | Waren             | Warenempfänger:49041691 |              |                      |       |  |  |
| Einkaufslisten                 | Angebotskommentare:                                                                                                    |                  |               |       | E-Mail            | -Adresse:mar            | tin.knez@ava | ntorsciences.co      | om    |  |  |
| Persönliche Einkaufslisten     |                                                                                                    |                  |               |       | Testga<br>Testort | ssle 123<br>des WE      |              |                      |       |  |  |
| Meine Top-Artikel              |                                                                                                    |                  |               |       | 99999             | 99999                   |              |                      |       |  |  |
| Kundenspezifische Artikelliste | Elemente in Ibrer                                                                                                    | n Angebot        |               |       |                   |                         |              |                      |       |  |  |
| Main Deafil                    | Liemente in mier                                                                                                    | ITAIIgebot       |               |       |                   |                         |              |                      |       |  |  |
| Persönliche Informationen      | Bezeichnung                                                                                                    |                  | Artikelnummer | Einh. | Listenpreis       | Einheitspreis           | Gesamtpreis  | Angefragter<br>Preis | Menge |  |  |
| Profileinstellungen            |                                                                                                    | MD.              |               | 1 * 1 |                   |                         |              |                      |       |  |  |
| Meine Organisationen           | MINIZENTRIFUGE VWR<br>MINIARRAY EU 1 * 1 ST                                                                            |                  | 521-2849      | ST    | 422,00 €          | 379,80 €                | 379,80 €     | 0,00€                | 1     |  |  |
|                                |                                                                                                    |                  |               |       |                   |                         |              |                      |       |  |  |
| Versandoptionen                |                                                                                                    | 5 auf            |               |       |                   |                         |              |                      |       |  |  |
| Rechnungsoptionen              | Planlieferzeit:                                                                                                    | Lager bei<br>VWR |               |       |                   |                         |              |                      |       |  |  |
| Bestell-Optionen               | Kostenstelle:                                                                                                    |                  |               |       |                   |                         |              |                      |       |  |  |
| Positionsebene                 | Projektnummer:                                                                                                    |                  |               |       |                   |                         |              |                      |       |  |  |
| Auftragsebene                  | Externe                                                                                                    |                  |               |       |                   |                         |              |                      |       |  |  |
| Bestellfreigabe                | Meldung                                                                                                    |                  |               |       |                   |                         |              |                      |       |  |  |
| Genehmigungs-Historie          |                                                                                                    |                  |               |       |                   |                         |              |                      |       |  |  |
| Meine Angebote                 | Annahataandan                                                                                                    |                  |               |       |                   |                         |              |                      |       |  |  |
| Angebot anfragen               | Angebot senden                                                                                                    |                  |               |       |                   |                         |              |                      |       |  |  |
| Angebot anzeigen               | Anforderer: martin.                                                                                                    | knez@avanto      | rsciences.com |       |                   |                         |              |                      |       |  |  |
|                                | Kopie anhängen an                                                                                                    | :                |               |       |                   |                         |              |                      |       |  |  |

Wenn Sie Informationen zur Nutzung der Onlineshop benötigen, wenden Sie sich an Ihre E-Commerce-Abteilung unter der **49 (0) 6151 39720** oder per E-Mail an: **web.de@vwr.com**